This tutorial will illustrate how a parent can view their child's school records in the Wylie ISD Student Records Portal, & performance level on the STAAR/EOC Assessment Report Cards from TEA.

- Login to Family Access from a laptop or desktop <u>here</u> (Reports are not available to view from a phone or ipad)
- 2. Click District Links
- 3. Scroll to select an Option:
  - a. Student Records Portal Student records (Report Cards, MAP Scores, etc.)
  - b. Lunch Menus link to view menus at each campus
  - c. Library Catalog link to view library books on each campus
  - d. STAAR/EOC link to TEAs Assessment Family Portal
- 4. A new window or tab will open

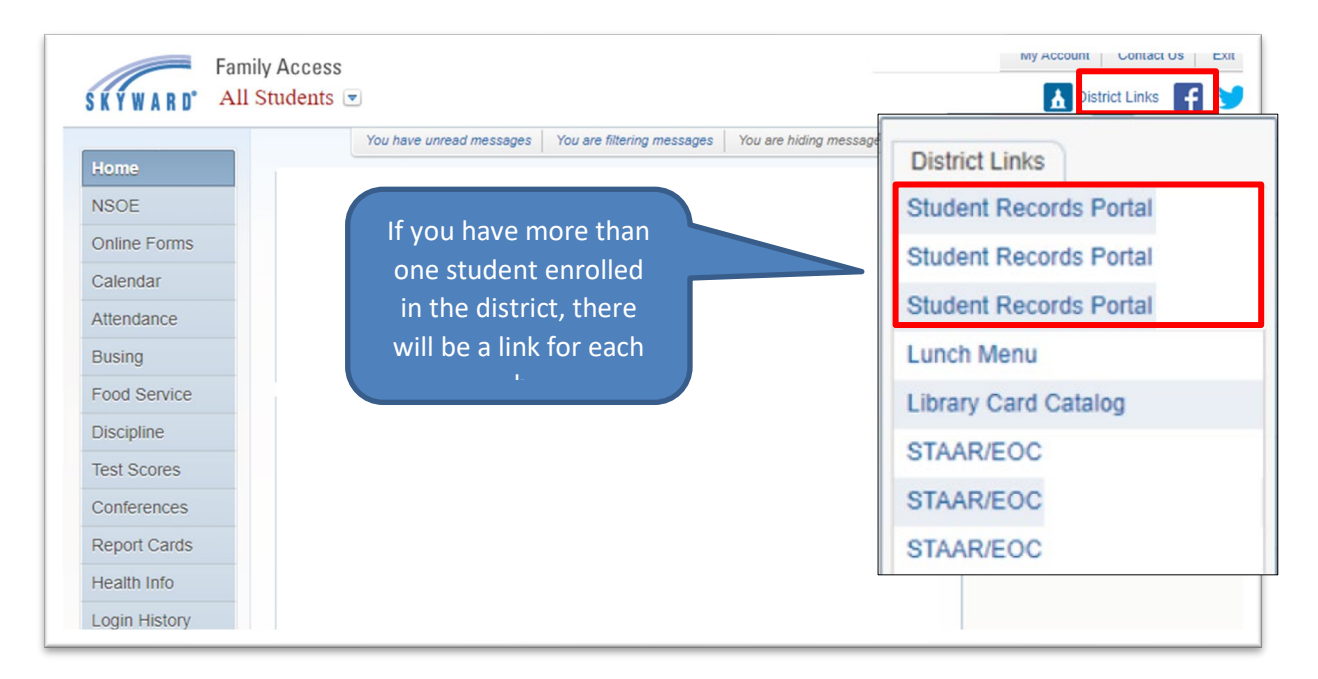

## **To view MAP Scores in Student Portal Records**

- 1. Click the Student Records Portal Link (shown above)
- 2. Click the Student's name where MAP shows under Document Description

| Student Records Portal   Document List (Please click on an entry to preview the document) |              |               |   |                 |   |                      |   |                      |  |    |
|-------------------------------------------------------------------------------------------|--------------|---------------|---|-----------------|---|----------------------|---|----------------------|--|----|
| Name                                                                                      | ۹            | Document Type | ۹ | Campus Name     | ۹ | Document Description | ۹ | Document Date        |  | ۹. |
| Student Name                                                                              | MAP - Spring | Test Scores   |   | Akin Elementary |   | MAP                  |   | 1/6/2023 12:00:00 AM |  |    |
| © 2023 DocuNav Solutions, version 1.1                                                     |              |               |   |                 |   |                      |   |                      |  |    |

This tutorial will illustrate how a parent can view their child's school records in the Wylie ISD Student Records Portal, & performance level on the STAAR/EOC Assessment Report Cards from TEA.

3. A window will appear to view the MAP Report Card.

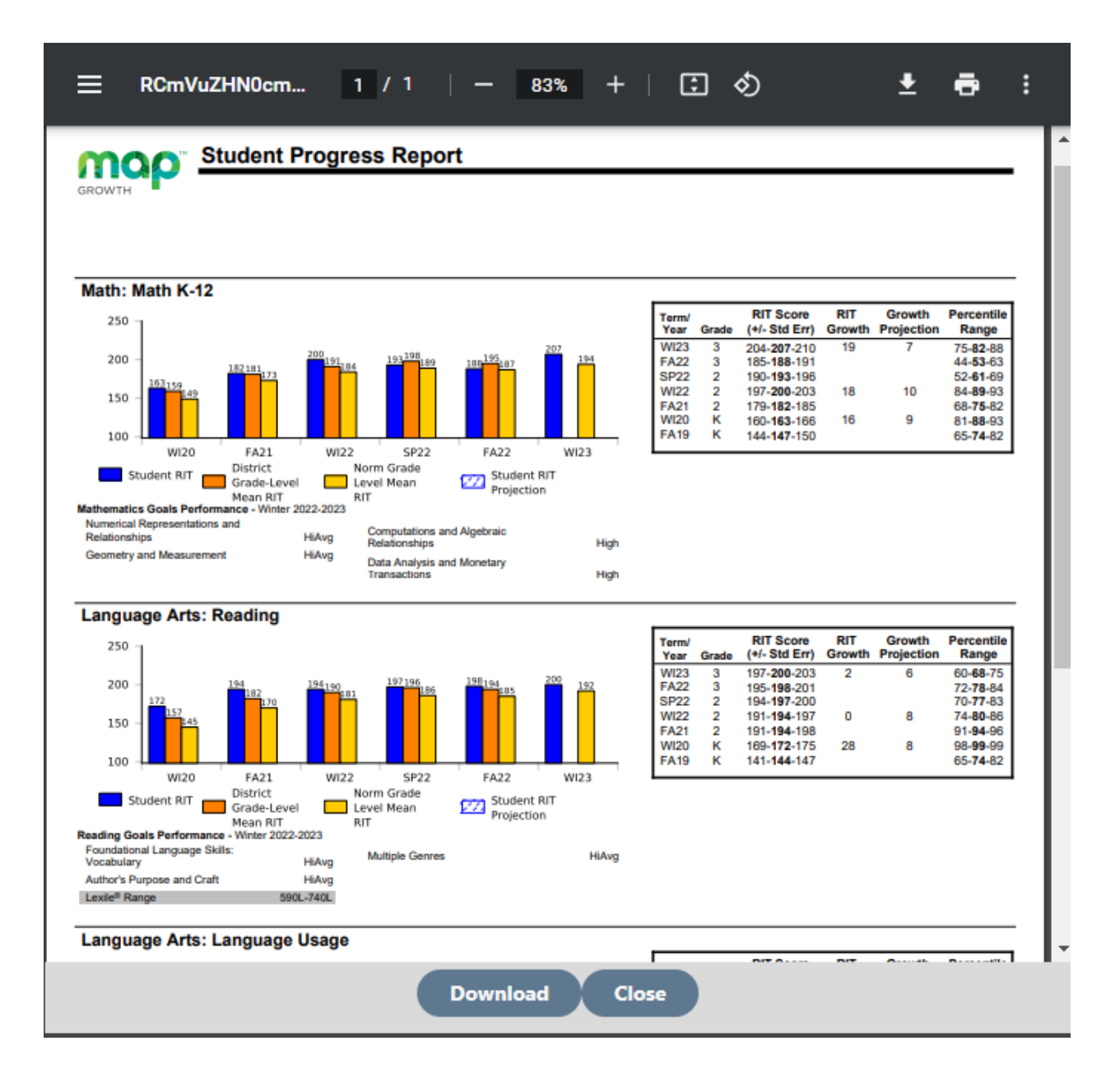